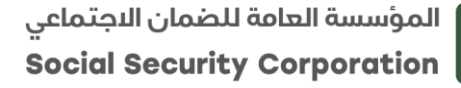

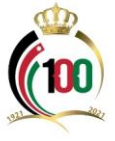

دليل برنامج رعاية - مؤسسة الحسين للسرطان

## أولاً: الغاية من الخدمة:

استفادة مشتركي ومتقاعدي الضمان الاجتماعي من تأمين رعاية التابع لمؤسسة الحسين للسؤطان وهو تأمين تكافلي اجتماعي غير ربحي، يضمن لمشتركيه العلاج حصريا في مركز الحسين للسرطان، أحد أفضل مراكز علاج السرطان في الشرق الأوسط، حيث لا توجد أي جهة تأمين في الأردن تضمن العلاج في مركز الحسين للسرطان.

ثانياً: خطوات تقديم طلب اشتراك في برنامج تأمين رعاية التابع لمؤسسة الحسين للسرطان:

1– الدخول إلى موقع المؤسسة الالكتروني (<u>www.ssc.gov.jo</u>).

2- الدخول إلى الخدمات الإلكترونية كما هو مبين في الصورة أدناه، او الدخول مباشرةً عبر الرابط التالي: https://eservices.ssc.gov.jo/external/login

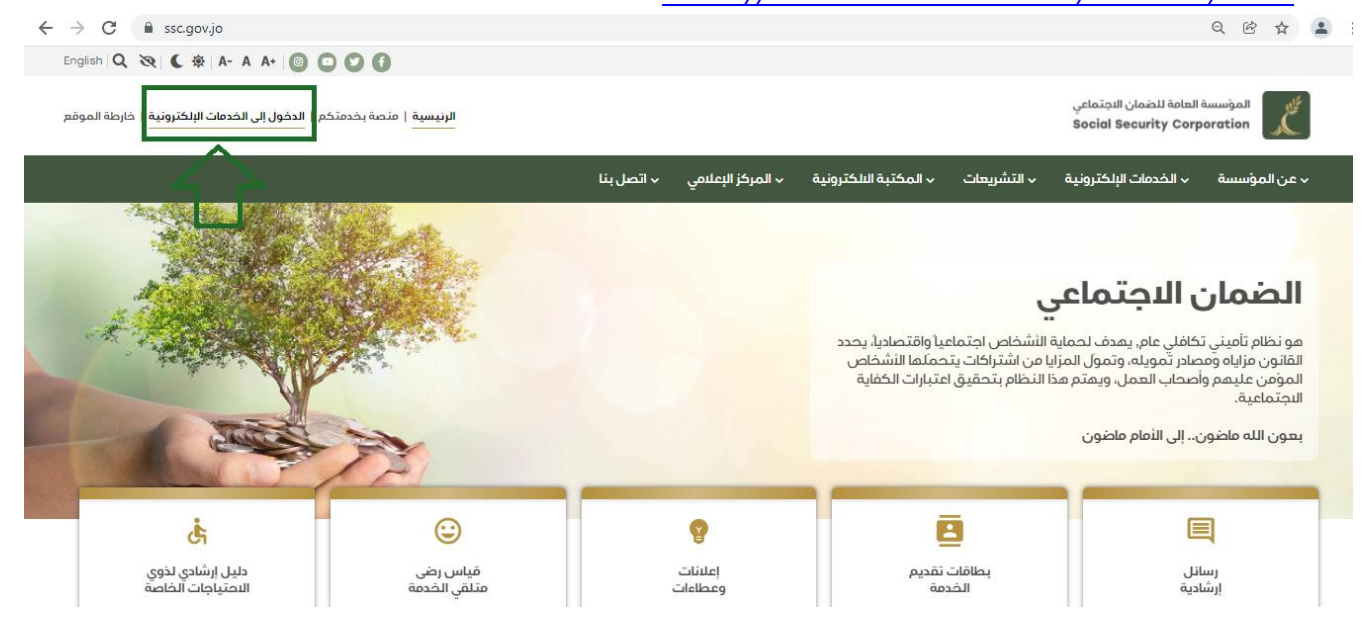

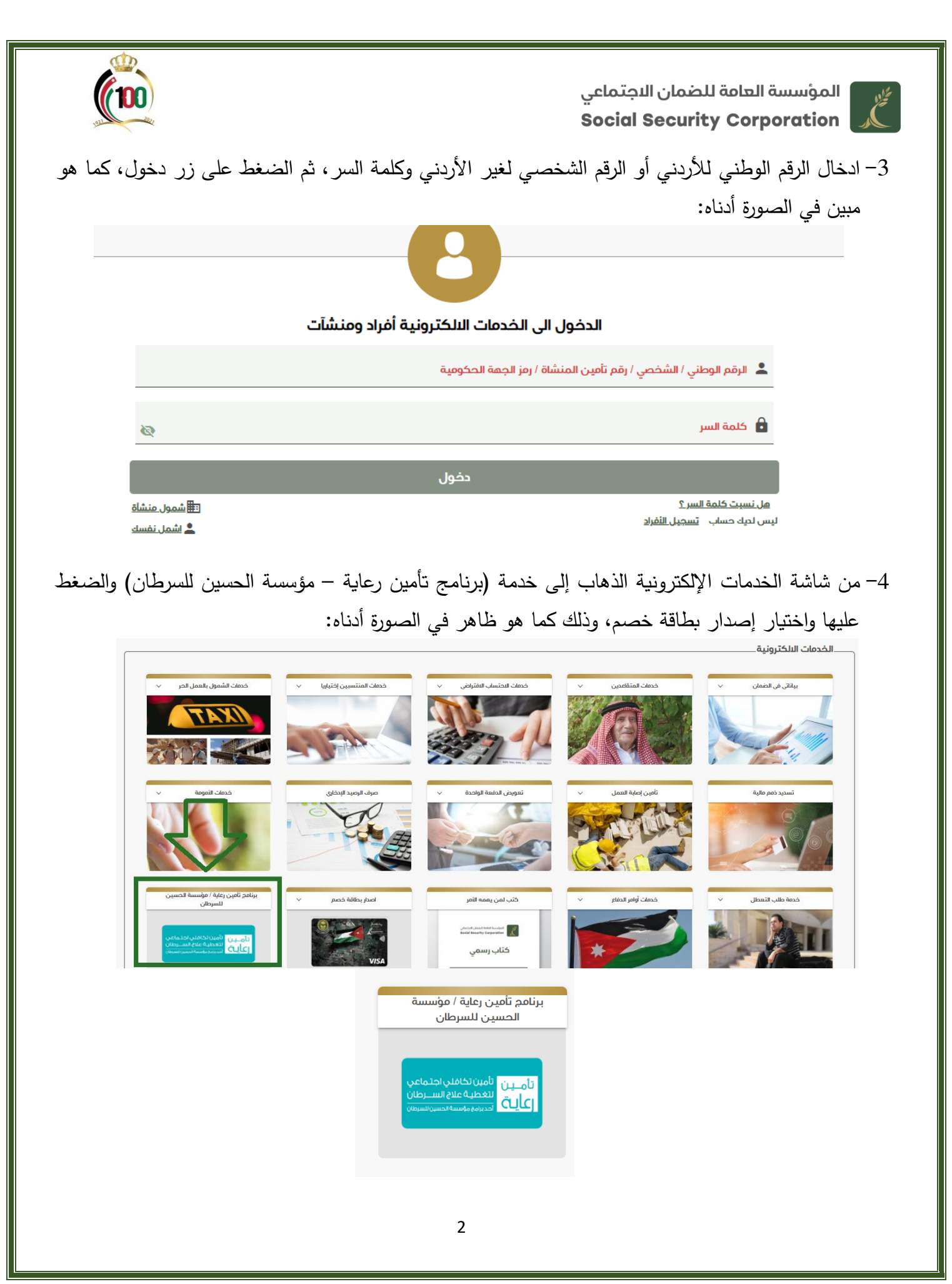

المؤسسة العامة للضمان الاجتماعي Social Security Corporation

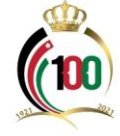

| لسرطان) سوف يظهر لك تعريف في البرنامج | - مؤسسة الحسين لا | (برنامج تأمين رعاية - | 5- بعد الدخول إلى خدمة |
|---------------------------------------|-------------------|-----------------------|------------------------|
|                                       | على خيار التالي:  | أدناه، ثم عليك الضغط  | كما تظهر لك الصورة أ   |

| ىن للسرطان 👘 الثلاثاء, 30 تشرين الثاني 2021 م 🛛 👘 الثلاثاء, 30 تشرين الثاني 2021 م                            | — برنامج تأمين رعاية / مؤسسة الحسي                                                                        |
|----------------------------------------------------------------------------------------------------|----------------------------------------------------------------------------------------------------|
| ة — 3 تفاصيل الطلب — 4 بيانات الشتراك — 5 بيانات الدفع — 6 إرسال الطلب                                        | ا التعريف بتأمين رعاية            🕘 البيانات الشخصية                                                      |
|                                                                                                    | ما هو تأمين رعاية :                                                                                       |
| يه العلام حصريا في مركز الحسين للسرطان، أحد أفضل مراكز علام السرطان في الشرق الأوسط، حيث لا توجد أي جمة تأمين | تأمين رعاية هو تأمين تكافلي اجتماعي غير ربحي، يضمن لمشترك<br>في الأردن تضمن العلام في مركز الحسين للسرطان |
|                                                                                                    | مزايا التأمين :                                                                                           |
| نتظار موافقات أو إجراءات.                                                                                     | • ضمان العلاج والدخول الفوري إلى مركز الحسين للسرطان دون از                                               |
| على دراسات تضمن المنفعة القصوى للمشترك في حال الإصابة لا سمح الله.                                            | • رسوم اشتراك مناسبة وسقوف تغطية متنوعة تم تحديدها بناء ه                                                 |
| ىرطان في آخر يوم من مدة سريان الاشتراك.                                                                       | • الاستفادة من كامل سقف التغطية حتى إذا أصيب المشترك بالس                                                 |
| نات.                                                                                                    | • إتاحة الاشتراك لجميع الأعمار وجميع الجنسيات، وللأفراد والشركا                                           |
| لأشعة.                                                                                                    | • فحص سريري سنوي مجاني وخصم على الفحوصات المخبرية والأ                                                    |
|                                                                                                    | التالي                                                                                                    |
|                                                                                                    |                                                                                                    |

6- بعد الخطوة أعلاه يكون بإمكانك الاطلاع على البيانات الشخصية وتحديد العنوان بالتفصيل، وذلك كما هو مبين في الصورة أدناه، كما يسمح لك بإصدار بطاقات لعائلتك من نفس هذه الشاشة، كما يظهر لك في البيانات رمز الدفع الإلكتروني، ثم الضغط على خيار التالي:

| التعريف بتأمين رعاية —— 🛿 البيانات الشخصية             | 🔤 تفاصيل الطلب                             | 4 بيانات الاشتراك | 🗗 بيانات الدفع    | — 6 إرسال الطلا |
|--------------------------------------------------------|--------------------------------------------|-------------------|-------------------|-----------------|
| ) الرجاء مراجعة البيانات الشخصية ومعلومات التواصل، الت | ىدىل متاح من خلال صفحة <u>بيانات حسابي</u> |                   |                   |                 |
| نم الضمان                                              | الجنسية                                    |                   | الرقم الوطني      |                 |
| 98: 1                                                  | التردن                                     | -                 | 98 5              |                 |
| سىم الأول                                              | اسم الثب                                   |                   | اسم الجد          |                 |
| سم المائلة                                             | رقم الموبايل                               |                   | رمز الدولة        |                 |
|                                                        | 91 2                                       |                   | (962+) الثرحن     | -               |
| بسم باللغة البنجليزية حسب جواز السفر                   |                                            |                   | البريد البلكتروني |                 |
| جنس                                                    | تاريخ المبلاد                              |                   | صفة المستفيد      |                 |
| كر                                                     | 25/03/1988                                 |                   | مؤمن عليه         |                 |
| نم الدفع الالكتروني                                    |                                            |                   |                   |                 |
| 5 S                                                    |                                            |                   |                   |                 |

المؤسسة العامة للضمان الاجتماعي Social Security Corporation

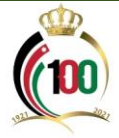

7- بعد الخطوة أعلاه يكون بإمكانك الاطلاع على تفاصيل الطلب، كما تمكنك هذه الشاشة من إضافة أقارب من الدرجة الأولى وذلك بالضغط داخل المربع المتضمن إضافة أقارب من الدرجة الاولى وسوف يظهر لك مباشرةً كافة الأقارب من الدرجة الأولى، ثم الضغط على زر التالي.

| اء, 30 تشرين الثاني 21 | 12:4 م  🔠 الثلاثا | 17 🕒        |       |                |          |                  | ن للسرطان        | الحسير      | ۇسسة     | اية / مر    | أمين رعا       | — برنامج ت         |
|------------------------|-------------------|-------------|-------|----------------|----------|------------------|------------------|-------------|----------|-------------|----------------|--------------------|
| 🌀 إرسال الطلب          | فع                | بيانات الدو |       | يانات النشتراك | <b>4</b> | 3 تفاصيل الطلب 🚤 | ā <sub>i</sub> r | ات الشخد    | البياة 💋 |             | لأمين رعاية    | 🔗 التعريف بت       |
| بلكتروني               | البريد الإ        | لماتف       | رقم ا | , الميلند      | تاريخ    | رقم جواز السفر   | ني/الشخصي        | الرقم الوطن |          | السم        |                |                    |
| r                      | ]                 | 962         | )2    | 25/0           | 988      | 36               | 98               | !5          | أناح     |             | مار            |                    |
|                        |                   |             |       |                |          |                  |                  |             | ۶        | درجة النولى | فة أقارب من ال | 🗌 ھل ترید اُضاف    |
|                        |                   |             |       |                |          |                  |                  |             |          |             | الي            | <b>السابق</b> التا |
|                        |                   |             |       |                |          |                  |                  |             |          |             |                |                    |

8- بعد الخطوة أعلاه يترتب عليك تحديد سقف التغطية ومباشرةً عند تحديد سقف التغطية تظهر القيمة المالية المطلوبة لك كما يظهر لك تاريخ الاشتراك وتاريخ انتهاء الاشتراك، واضغط على زر التالي، وذلك كما هو مبين في الشاشة أدناه:

| الثلاثاء, 30 تشرين الثاني 2021 🛗 | م 12:57 <b>(</b>     |                   |              | للسرطان —         | حسين              | ۇسىسة ال   | بة / مو | امج تأمين رعاب    | برن    |
|----------------------------------|----------------------|-------------------|--------------|-------------------|-------------------|------------|---------|-------------------|--------|
| ارسال الطلب 🌀                    | 6 بيانات الدفع       | 🕘 بيانات الاشتراك | صيل الطلب    | . 🕥 تفار          | ن الشخصي          | 🖉 البيانان |         | هريف بتأمين رعاية | ک التد |
| ملاحظات                          | تاريخ انتماء الشتراك | تاريخ بدء الشتراك | رسوم الشتراك | سقف التغطية<br>50 | 000               | النسم      |         |                   |        |
|                                  | 30/11/2022           | 01/12/2021        | 72           | 400               | ام <sub>000</sub> | I          | ٩       | <b>v</b>          |        |
|                                  |                      |                   |              | - 300             | 000               |            |         | التالي            | السابق |

9- بعد الخطوة أعلاه يترتب عليك تحديد بيانات الدفع، واضغط على زر التالي.

| برنامج تأمين رعاية / مؤسس    | مؤسسة الحسين للسر  | ىرطان                        |                   | m p 12.30 W    | ىسى 30 ئىشرىن سىنى 21 |
|------------------------------|--------------------|------------------------------|-------------------|----------------|-----------------------|
| التعريف بتأمين رعاية 🛛 🕜 الر | 💋 البيانات الشخصية | 💋 تفاصيل الطلب               | 🕥 بيانات الاشتراك | 6 بيانات الدفع | 🌀 إرسال الطلب         |
| مجموع رسوم البطاقات          | b                  | طريقة دفع رسوم اصدار البطاقة |                   |                |                       |
| 36                           | ٥                  | من خلال اي فواتيركم          |                   |                |                       |
| <b>سابق</b> التالي           |                    |                              |                   |                |                       |
|                              |                    |                              |                   |                |                       |

المؤسسة العامة للضمان الاجتماعي Social Security Corporation

A Contraction

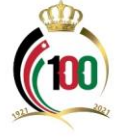

10 بعد الخطوة أعلاه يترتب عليك الاطلاع على الإقرار والضغط على داخل مربعي الإقرارات المتضمنة الموافقة على الشروط والأحكام وأن كافة البيانات الواردة في الطلب صحيحة، واضغط على زر ارسال، وذلك كما هو مبين في الشاشة أدناه:

| 🕲 1:02 🗎 الثلاثاء, 30 تشرين الثاني 2021                                                                    |                                                                           | i                                                                              | / مؤسسة الحسين للسرطار                                                                          | — برنامج تأمين رعاية                                                       |
|----------------------------------------------------------------------------------------------------|---------------------------------------------------------------------------|--------------------------------------------------------------------------------|-------------------------------------------------------------------------------------------------|----------------------------------------------------------------------------|
| تراك 🔷 بيانات الدفع 🌀 إرسال الطلب                                                                          | 🛛 🔪 بياتات النشت                                                          | تفاصيل الطلب ⊘                                                                 | البيانات الشخصية 🖉                                                                              | 🖉 التعريف بتأمين رعاية                                                     |
|                                                                                                    | لاصابة به / او اصابتهم به مسبقا.                                          | u ايين بمرض السرطان ولم يسبق لي ال                                             | ن من قبلي في هذا الطلب بأنني / بأنهم غير مح                                                     | 1. أقرّ أنا طالب الاشتراك / والمشتركيـ                                     |
| . قابل للزجوع عنه بإعادة كافة المصاريف، والنفقات، والمبالغ، التي أنفقها برنامج تأمين<br>النفقات والمصاريف. | هد في هذه الحالة بشكل قطعي وغير<br>از الحسين للسرطان، معما بلغت تلك ا     | ن رعاية بإلغاء اشتراكي/ اشتراكمم وأتم<br>ك خلال مدة علاجي / علاجهم لدى مرك     | ، تقوم مؤسسة الحسين للسرطان / برنامج تأميز<br>لاجي / علام أي من المشتركين بهذا الطلب، وذا       | 2. وبخلاف ذلك، فإنني أوافق على أن<br>رعاية / المؤسسة لتغطية تكاليف ع       |
| علام إدارة برنامج التأمين / المؤسسة، فإنني أفقد حقي بالمطالبة بالتغطية بعد انتهاء                          | نتأمين فورا، كما أقرَ بأنه في حال عدم إ:                                  | السرطان، سأقوم بإعلام إدارة برنامج ال                                          | ي / إصابة أي من المشتركين بهذا الطلب بمرض                                                       | 3. كما أنني أتعهد أنه في حال إصابتر<br>فترة الاشتراك.                      |
| تاريخ المرضي لكافة المشتركين المعالين بهذا الطلب، بأن يقدمها لمؤسسة الحسين                                 | يه أي معلومات عن تاريخي المرضي والأ<br>و علام.                            | دمات الطبية، أو أي مينة أو شخص لدر<br>هود لأي استشارة طبية أو تشخيص أو         | ـل للرجوع عنه طبيبي المعالم، وأي مؤسسة للخ<br>مل ذلك سجلات المستشفى و أي سجلات أخرى ت           | 4. كما أفوض بشكل قطعي غير قاب<br>للسرطان / برنامج تأمين رعاية، ويشد        |
| الا لا يتجزأ من هذا الإقرار والتفويض. وفي حال طرأ أي تغيير في المعلومات المذكورة                           | طلوبة هي صحيحة وكاملة وتعتبر جزءا                                         | رى ذات علاقة، أو أي فحوصات طبية مد<br>ية بهذا التغيير.                         | دمة في هذا الطلب وتلك الواردة في أي بيانات أخ<br>ة مؤسسة الحسين للسرطان / برنامج تأمين رعا      | 5. كما أقر أن كافة المعلومات المقد<br>في الطلب، فإنه من واجبي إعلام إدار   |
| ار والتفويض الذي سيتم إبرامه لعذه الغاية. إن إخفاء أي معلومات من شأنه التأثير                              | بإن طلبي هذا سيعتبر أساساً لهذا الإقرا<br>اعتبار اشتراكي/اشتراكهم لاغياً. | رعاية على قبول اشتراكي/اشتراكهم، ف<br>ب، وبالشروط المبينة سيؤدي ذلك إلى        | وافقة مؤسسة الحسين للسرطان/ برنامج تأمين<br>/ برنامج تأمين رعاية في الموافقة على هذا الطا       | 6. كما أنني على علم بأنه في حال مو<br>على قرار مؤسسة الحسين للسرطان        |
| يب أحكامه وتكون محاكم عمان (قصر العدل) هي المختصة حصراً بالنظر في كافة                                     | مؤسسة" للقانون الأردني ويفسر بموج                                         | شتراك المشتركين "ببرنامج التأمين/ ال<br>لاه.                                   | نك كافة الشروط والأحكام المتعلقة باشتراكي وا<br>تنفيذ أحكام هذا البقرار والتفويض المشار إليه أء | 7. يخضع هذا البقرار والتفويض وكذا<br>النزاعات التي قد تنشأ عن تفسير أو ا   |
| ى ما جاء في الإقرار والتفويض الوارد في الاسْتَراك، وأنه في حال وجود أي خطأ في                              | مج تأمين رعاية، وموافق/موافقين على<br>بن على أي من الاشتراكات أعلاه.      | ية تامة بجميع شروط الاشتراك في برناه<br>بتسديد كامل المبالغ التي أنفقها التأمي | كين بهذا الطلب قد قمنا بالاطلاع وعلى علم درا<br>تفطية في حال البصابة لا قدر الله، فإنني أتعهد ب | 8. كما أقرّ وأتعهد بأنني و/أو المشتر<br>معلومات الاشتراك نتج عنه إيقاف الأ |
|                                                                                                    |                                                                           |                                                                                |                                                                                                 | 🗌 أوافق على الشروط والأحكام                                                |
|                                                                                                    |                                                                           |                                                                                | صحيحه وأتحمل المسؤولية القانونية خلاف ذلك                                                       | 📄 أقر بأن البيانات الواردة بالطلب د                                        |
|                                                                                                    |                                                                           |                                                                                |                                                                                                 | السابق                                                                     |
|                                                                                                    | سال                                                                       | ιμ                                                                             |                                                                                                 |                                                                            |

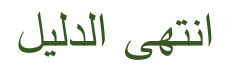